# ten-sys<sup>®</sup>

#### INtime<sup>®</sup> Distributed RTOS Licensing with Entitlement using Web Configuration Procedure INtime 7

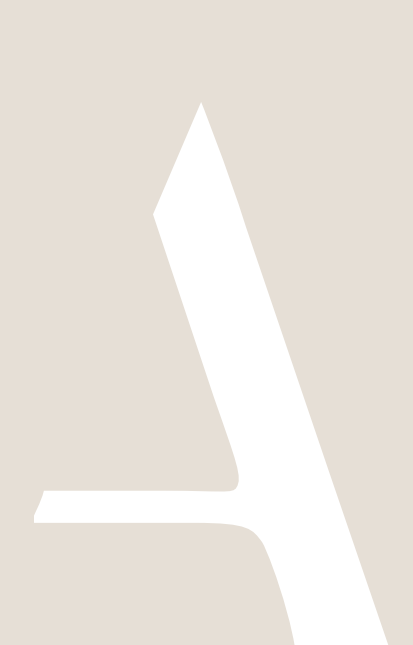

#### Appendix 2 - Internet Activation with an Entitlement

Use this procedure if the INtime target host has an internet connection and an interactive installation is desired. An Entitlement administered by your company's Operations Manager is required. This alternative prompts for an Entitlement code.

Identifying license components:

Fingerprint: ---- BEGIN HOST INFO ----<ascii>---- END HOST INFO ----Entitlement Code: 8digits-4digits-4digits-12digits<32 Hexadecimal digits total> 01234567-89AB-CDEF-0123-456789ABCDEF Used once to obtain a license from the TenAsys license server. License String: \*<ascii license string>[# "16" version "", no expiration date, exclusive...] Located in the %INTIMECFG%Iservrc file.

The use of the Entitlement method is recommended to provide control for each license activation. Providing an Entitlement is preferable to providing delegate user account credentials. With individual Entitlements, control of an individual license is retained. Delegate user account credentials should only be provided to trusted users.

The interactive activation method removes the manual steps involved in the license activation process by connecting the INtime installation to the TenAsys license server.

The interaction with the server first establishes a connection to validate the Entitlement, then sends the "fingerprint" data, and installs the returned license string.

#### Step by Step Automated Activation Example

Activation of the target host can be performed in the first 10 minutes after booting without a license.

Activation of a target host is performed with the aid of the built-in web server on INtime Distributed RTOS. Access the web server interface by entering the IP address from the installation configuration of the target host or from the startup screen at boot time if the host was set to obtain an IP address via DHCP as shown in the example screen below.

13 files, 4182656 free (130708 clusters) init: Initialized licensing system. init: Loading syslogd init: Loading USB stack init: License check... init: Failed to acquire license. init: Loading network dhclient: rtl1g0: no link ... dhclient: rtllg0: no link ... dhclient: rtl1g0: no link ... dhclient: rtl1g0 got link dhclient: DHCPDISCOVER on rtllg0 to 255.255.255.255 port 67 interval 2 dhclient: DHCPOFFER from 192.168.1.1 dhclient: DHCPREQUEST on rtllg0 to 255.255.255.255 port 67 dhclient: DHCPACK from 192.168.1.1 dhclient<mark>: New IP Address (rtl1g8(</mark>: 192.168.1.208) dhclient: New Subnet Mask (rtl1q0); 255,255,255,0 dhclient: New Broadcast Address (rtllg0): 192.168.1.255 dhclient: New Routers (rtllg0): 192.168.1.1 dhclient: bound to 192.168.1.208 -- renewal in 43200 seconds. init: Loading network apps init: Loading FTP server init: Loading web server DrtosCIExtension.rsl loaded init: Valid license not found. init: Entering restricted environment to allow for license installation init: or activation. init: System will shutdown after 10 minutes.  $\sim$ 

Figure 2.1 - Host boot up screen with the IP address listed.

The host was set up in DHCP mode with the network connection on network device rtl1g0.

An alternative is to use the *INtime Node Management* window on any system on the network shared with the INtime Distributed RTOS target host. If using the *INtime Node Management* window, the IP address is displayed on the right after selecting the system on the left. Click **Configure over network**.

| INtime Node Management                                                        | X                                                                                                    |
|-------------------------------------------------------------------------------|----------------------------------------------------------------------------------------------------|
| INtime Nodes<br>Local:<br>↓ VodeA<br>→ W RTOS: DRTOS.TenAsys.lan<br>↓ Ø NodeA | DRTOS Node Log IP address 172 . 16 . 10 . 100                                                            |
|                                                                               | Configure over network  Ftp dient: C:\Program Files\FileZilla FTP Client\filezilla.exe  Locate FTP dient |
|                                                                               | Connect over FTP                                                                                         |
| New Node Rename Remove                                                        |                                                                                                    |
| Close                                                                         | Save Help                                                                                                |

Figure 2.2 – Select the RTOS node with the INtime Node Manager.

Both methods get to the initial INtime distributed RTOS screen from the built-in web server.

| INtime<br>distributed RTOS                | Distributed RTOS Web Interface |                 |
|-------------------------------------------|--------------------------------|-----------------|
|                                           | Welcome                        |                 |
| INtime Configuration                      |                                |                 |
| Copyright © TenAsys Corporation 2000-2023 |                                | www.tenasys.com |

Figure 2.3 – Initial screen from the RTOS web server.

#### Click INtime Configuration.

| INtime.<br>distributed RTOS          | Host Name DRTOS<br>Host IP 192.168.1.208                    | Up time 5 days 10:30:25<br>Dense State Multi-Core Node Locked |  |  |  |  |  |  |  |  |
|--------------------------------------|-------------------------------------------------------------|---------------------------------------------------------------|--|--|--|--|--|--|--|--|
| Login                                |                                                             |                                                               |  |  |  |  |  |  |  |  |
| Enter the adn                        | ninistrator password                                        |                                                               |  |  |  |  |  |  |  |  |
|                                      | Login                                                       |                                                               |  |  |  |  |  |  |  |  |
| INtime Version: 7.0.23108.1 Copyrigh | ht © TenAsys Corporation 2000-2023   <u>www.tenasys.com</u> | System time: Wed, 3 May 2023 09:50:23                         |  |  |  |  |  |  |  |  |

Figure 2.4 - Password screen of the built-in web server on the target host.

Enter the target host password set in the installation configuration process. If the password was not set, it is blank. Click **Login**.

| IN                                                                                                    | distribute                |                      | Host Na<br>Host IP | ime D      | RTOS<br>92.168.1.208         | В                  |              |             | Up time<br>License State | Multi-C    | 5 days 10:32:15<br>ore Node Locked |
|----------------------------------------------------------------------------------------------------|---------------------------|----------------------|--------------------|------------|------------------------------|--------------------|--------------|-------------|--------------------------|------------|------------------------------------|
| Info                                                                                                    | System                    | Nodes                | Devices            | Contro     | I Syslog                     | TPAT               | INshell      | License     |                          |            | 💄 Admin                            |
|                                                                                                    |                           |                      |                    |            | Platfor                      | m Info             | rmatic       | on          |                          |            |                                    |
| General S                                                                                                    | ystem Info                | rmation              |                    |            |                              |                    |              |             |                          |            |                                    |
| <b>INtime Ver</b>                                                                                                    | sion / Kerne              | el                   |                    |            | 7.0.23108.                   | 1/7.1.23           | 107          |             |                          |            |                                    |
| CPU Name                                                                                                    | е                         |                      |                    |            | Intel(R) Ce                  | eleron(R) (        | CPU N3160    | 0 @ 1.60G   | Hz Airmont               |            |                                    |
| <b>BIOS Vers</b>                                                                                                    | ion                       |                      |                    |            | American I                   | Megatrend          | ls Inc. P1.3 | 30H 08/16/  | 2016                     |            |                                    |
| Boot Mode                                                                                                    | 9                         |                      |                    |            | UEFI                         |                    |              |             |                          |            |                                    |
| System Ma                                                                                                    | anagement                 | Mode                 |                    |            | enabled ar                   | nd locked          |              |             |                          |            |                                    |
| Real-time                                                                                                    | Settings                  |                      |                    |            |                              |                    |              |             |                          |            |                                    |
| Hyper-Thre                                                                                                    | eading                    |                      |                    |            | not pres                     | ent                |              |             |                          |            |                                    |
| SpeedStep                                                                                                    | p                         |                      |                    |            | <ul> <li>present</li> </ul>  | but disabl         | ed           |             |                          |            |                                    |
| C-states                                                                                                    |                           |                      |                    |            | <ul> <li>C-states</li> </ul> | are OK             |              |             |                          |            |                                    |
| Hardware                                                                                                    | Controlled I              | Performan            | ice (HWP)          |            | not pres                     | ent                |              |             |                          |            |                                    |
| There may<br>usage with                                                                                                    | be features<br>your appli | present :<br>cation. | in this sys        | tem whic   | h affect the                 | real-time          | performan    | ce. You sho | ould carefully a         | assess th  | is platform for                    |
| Hyper-Threading means that two logical processing threads share hardware elements that may result in additional latencies in one<br>thread due to activity by the other thread. We recommend disabling Hyper-Threading for best real-time performance.                                                                      |                           |                      |                    |            |                              |                    |              |             |                          |            |                                    |
| System Management Mode is enabled on this system. If SMM is activated by means of an SMI then this can seriously affect the reponse<br>time of the system. However, no SMI has currently been detected by this tool. If you see Jitter values in excess of 100 us then this<br>can be an indication that SMIs have occured. |                           |                      |                    |            |                              |                    |              |             |                          |            |                                    |
| INtime Versio                                                                                                    | on: 7.0.23108.            | 1 Copyrigh           | nt © TenAsys (     | Corporatio | on 2000-2023 <u>w</u>        | <u>/ww.tenasys</u> | <u>com</u>   |             | Syst                     | em time: W | /ed, 3 May 2023 09:52:13           |

Figure 2.5 - Main screen of the target host's built-in web server.

Click the License menu and a screen listing 4 license options appears.

|                                                                                                    | Host IP                                                      | 192     | .168.1.20 | 8    |         |         | Up time<br>License State | unlicensed |  |  |  |  |
|----------------------------------------------------------------------------------------------------|--------------------------------------------------------------|---------|-----------|------|---------|---------|--------------------------|------------|--|--|--|--|
| Info System Nodes                                                                                                    | Devices                                                      | Control | Syslog    | TPAT | INshell | License |                          | admin 🔒    |  |  |  |  |
|                                                                                                    | Licensing                                                    |         |           |      |         |         |                          |            |  |  |  |  |
| Activate with entitlement     Activate with activation a     Activate manually_get fil     Activate manually_instal     Activate manually_instal | account.<br>ngerprint.<br>I license file.<br>Il license stri | ng.     |           |      |         |         |                          |            |  |  |  |  |

Figure 2.6 - Activation option screen and activation against TenAsys license server.

#### Click Activate with entitlement.

| Host Name DRTOS<br>distributed RTOS<br>Host IP 192.164 |                |           |              | TOS<br>.168.1.208 | в         |            | Up time<br>License State | 5 days 12:19:35<br>unlicensed |  |                |                         |
|--------------------------------------------------------|----------------|-----------|--------------|-------------------|-----------|------------|--------------------------|-------------------------------|--|----------------|-------------------------|
| Info                                                   | System         | Nodes     | Devices      | Control           | Syslog    | TPAT       | INshell                  | License                       |  |                | & Admin                 |
| Licensing - Activate with Entitlement                  |                |           |              |                   |           |            |                          |                               |  |                |                         |
| Name<br>Entitlement                                    |                |           |              |                   |           |            |                          | Value                         |  |                |                         |
| Activate<br>Back to license management                 |                |           |              |                   |           |            |                          |                               |  |                |                         |
| INtime Versio                                          | n: 7.0.23108.1 | 1 Copyrig | ht © TenAsys | Corporation :     | 2000-2023 | www.tenasy | s.com                    |                               |  | System time: W | ed, 3 May 2023 11:39:33 |

Figure 2.7 – Activate with Entitlement option screen.

Enter the Entitlement and click **Activate**. The application will automatically take a "fingerprint" of the host, communicate, and use the Entitlement from the TenAsys license server and download a license string to the target host. The target host is activated and ready to run with a permanent license.

| Host Name<br>Host IP                  |                                    |             |              |             | TOS<br>.168.1.208  | 3         | Up time<br>License State | 5 days 12:20:48<br>unlicensed |            |                   |                         |
|---------------------------------------|------------------------------------|-------------|--------------|-------------|--------------------|-----------|--------------------------|-------------------------------|------------|-------------------|-------------------------|
| Info                                  | System                             | Nodes       | Devices      | Control     | Syslog             | TPAT      | INshell                  | License                       |            |                   | a Admin                 |
| Licensing - Activate with Entitlement |                                    |             |              |             |                    |           |                          |                               |            |                   |                         |
| Name                                  |                                    |             |              |             |                    |           |                          | Value                         |            |                   |                         |
| Entitleme                             | nt                                 |             |              |             |                    |           |                          | d0b97518                      | 3-19d5-4ab | e-857d-b92f55a5f3 | 3d8                     |
|                                       |                                    |             | Activa       | atingplea   | ase wait. Or       | success   | the licensi              | ng system                     | is reset.  |                   |                         |
| Back to license management            |                                    |             |              |             |                    |           |                          |                               |            |                   |                         |
| <b>INtime Versi</b>                   | ion: 7.0.23108                     | 3.1 Copyrig | ht © TenAsys | Corporation | 2000-2023 <u>w</u> | ww.tenasy | s.com                    |                               |            | System time: W    | ed, 3 May 2023 11:40:46 |
|                                       | Figure 2.8 – Successful activation |             |              |             |                    |           |                          |                               |            |                   |                         |

Click **Back to license management** to verify the new license.

| Host Name DRTOS<br>Host IP 192.168.                                                                                                 |                                                                                           |                                                   |            |             | 8         |            |           | Up time<br>License State | 5 days 10:4<br>Multi-Core Node Loc | 6:21<br>cked |
|----------------------------------------------------------------------------------------------------|-------------------------------------------------------------------------------------------|---------------------------------------------------|------------|-------------|-----------|------------|-----------|--------------------------|------------------------------------|--------------|
| Info System                                                                                                    | Nodes                                                                                     | Devices                                           | Control    | Syslog      | TPAT      | INshell    | License   |                          | A &                                | dmin         |
| Licensing                                                                                                    |                                                                                           |                                                   |            |             |           |            |           |                          |                                    |              |
| Valid license install<br>Time-limited:<br>Max local nodes:<br>Locking code:<br>• <u>Activate manual</u><br>• <u>Activate manual</u> | ed: INtii<br>No<br>4<br>0X2<br>l <u>y: get fin<br/>ly: install</u><br>l <u>y: install</u> | me RTOS  <br>2390F<br>Igerprint.<br> license file | Multi-Core | Distributio | n Node Lo | ocked disk | SN locked |                          |                                    |              |

Figure 2.9 – License page after activation